## 평가시험 운영본부

<u> 온라인 비대면 평가시험</u> [답안 유형] 미리보기

온라인 비대면 평가시험 [본 시험] 진행 안내

온라인 비대면 평가시험 [샘플테스트] 미리 해보기

수험번호 확인하기[개인 및 단체접수 동일]

구글 크롬에서 최적화 환경[구글 크롬 다운로드 후 설치 필수]

## 2020년 8월 8일(토) 온라인 비대면 평가시험 응시메뉴얼 안내

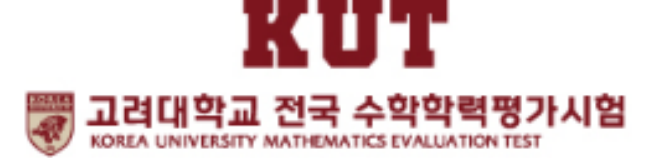

# 구글 크롬에서 최적화 환경[구글 크롬 다운로드 후 설치 필수]

### [온라인 평가시험 환경 안내]

컴퓨터(데스크탑, 노트북) 및 테블릿(아이패드 등)으로 응시 권장
 ※ 스마트폰으로 응시는 권장하지 않음.
 (길이가 긴 문제가 있어 보기가 불편한 이유와 안드로이드폰과 아이폰 등 폰의 구동환경 차이)
 특별한 경우 스마트폰으로 응시해야 한다면 정상적인 작동이 가능한지 반드시 사전 테스트 요망
 → 만약 스마트폰에서 문제 다운로드 등 이상한 현상이 생긴다면 스마트폰에서도 반드시 구글 크롬에서 테스트 해보세요.

#### 2) 구글 크롬 환경에서 진행(필요한 경우, 아래의 웹 주소에서 구글 크롬 다운로드 해 주세요)

https://www.google.com/intl/KO/chrome/

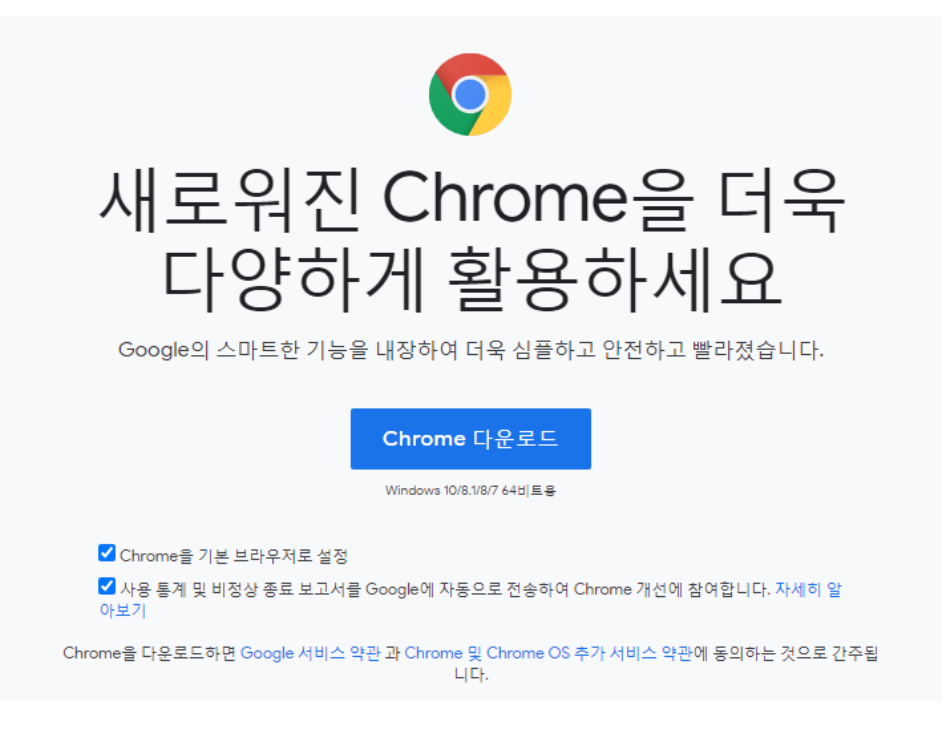

# 수험번호 확인하기[개인 및 단체접수 동일]

### <u>www.kutest.co.kr</u> 홈페이지에서 [시험접수]-[접수확인] 클릭

일반 박삼규님 환영합니다. MYPAGE 내정보 LOGOUT

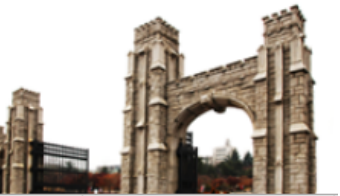

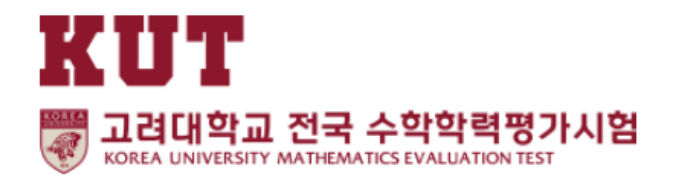

| 시험안내                 | 시험요강                                            | 시험접수                                                                | 결과/시상                                 | 자료실/문제집                           | 게시판/재발급               | 갤러리            |
|----------------------|-------------------------------------------------|---------------------------------------------------------------------|---------------------------------------|-----------------------------------|-----------------------|----------------|
| 시험소개<br>시험목적<br>시험운영 | 시행요강<br>상반기 시험<br>하반기 시험<br>연말결선 시험<br>응시생 유의사항 | 접수안내<br>지정 접수처<br>시험 고사장<br>온라인 개인접수<br>온라인 단체접수<br>접수 확인<br>수험표 출력 | 시상 및 특전<br>정답 발표<br>성적/입상확인<br>상반기 시상 | 자료실<br>문제샘플<br>문제집 구매<br>OMR 다운로드 | 공지사항<br>FAQ<br>상장 재발급 | 사진/동영상<br>시상후기 |
| <br>ហ Home           | 리권                                              |                                                                     |                                       |                                   |                       |                |

#### 접수 확인

| 성명(한글) | 성명(한글) 공백없이 입력하세요 |
|--------|-------------------|
| 생년월일   | 생년 ~ 월 ~ 일 ~      |
| 접수방법   | ● 개인회원 ○ 단체회원     |
| 시험종류   | 수학  영어         영어 |
| 성별     | ● 남자 ○ 여자         |

접수가 확인되면 수험표 출력이 가능합니다.

등록하신 정보를 입력하세요.

#### 접수 확인

### [접수확인]에서 "세부 내용" 입력 후 클릭

#### 온라인 비대면 시험관계로 [고사장]은 무시하시고 [수험번호]만 확인 후 메모 및 출력하세요

#### \_\_ 수험표 출력

조회된 결과입니다.

| 시험정보   | 2020년 제12회           |
|--------|----------------------|
| 성명(한글) | 홍길동                  |
| 수험번호   | 12-005-10480         |
| 고사장    | [강원2(원주)] 강원2(원주)고사장 |
|        | 수험표 출력               |

# 온라인 비대면 평가시험 [샘플테스트] 미리 해보기

#### [공지사항] 및 [팝업]에서 [샘플테스트 미리 해보기] 클릭 후 나오는 화면에서 [샘플보기] 클릭

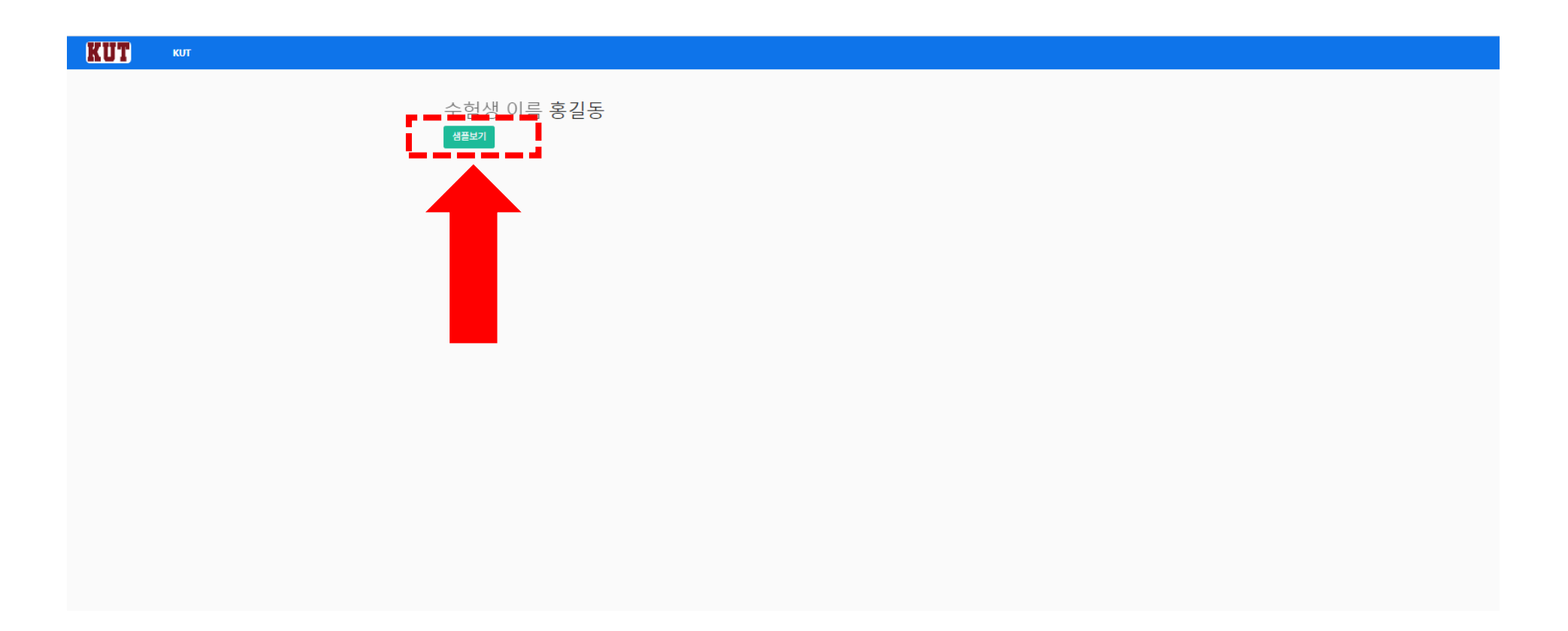

### 화면 기능 상세 안내

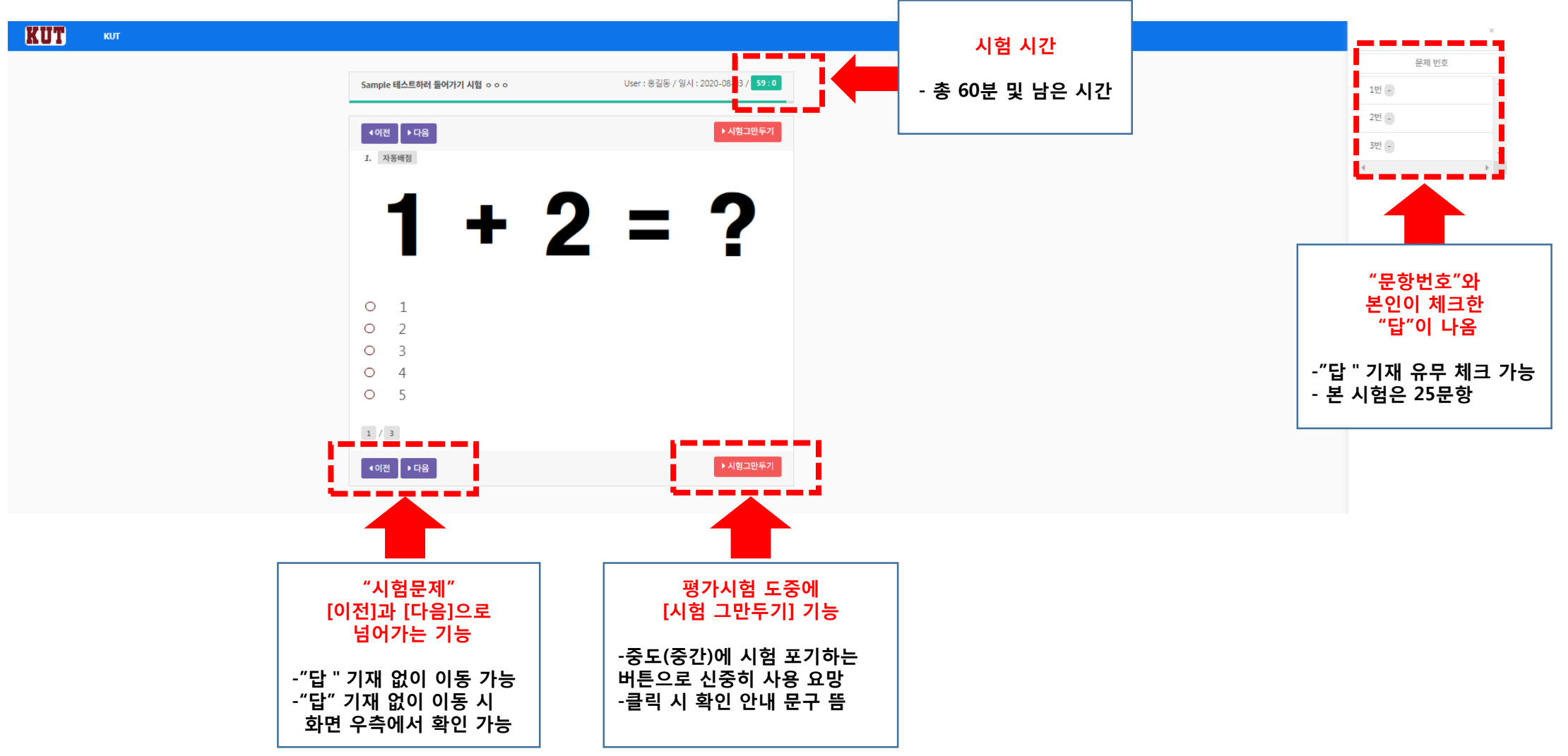

### 평가시험 마친(마지막 문제 풀고 답 기재) 후 진행 안내

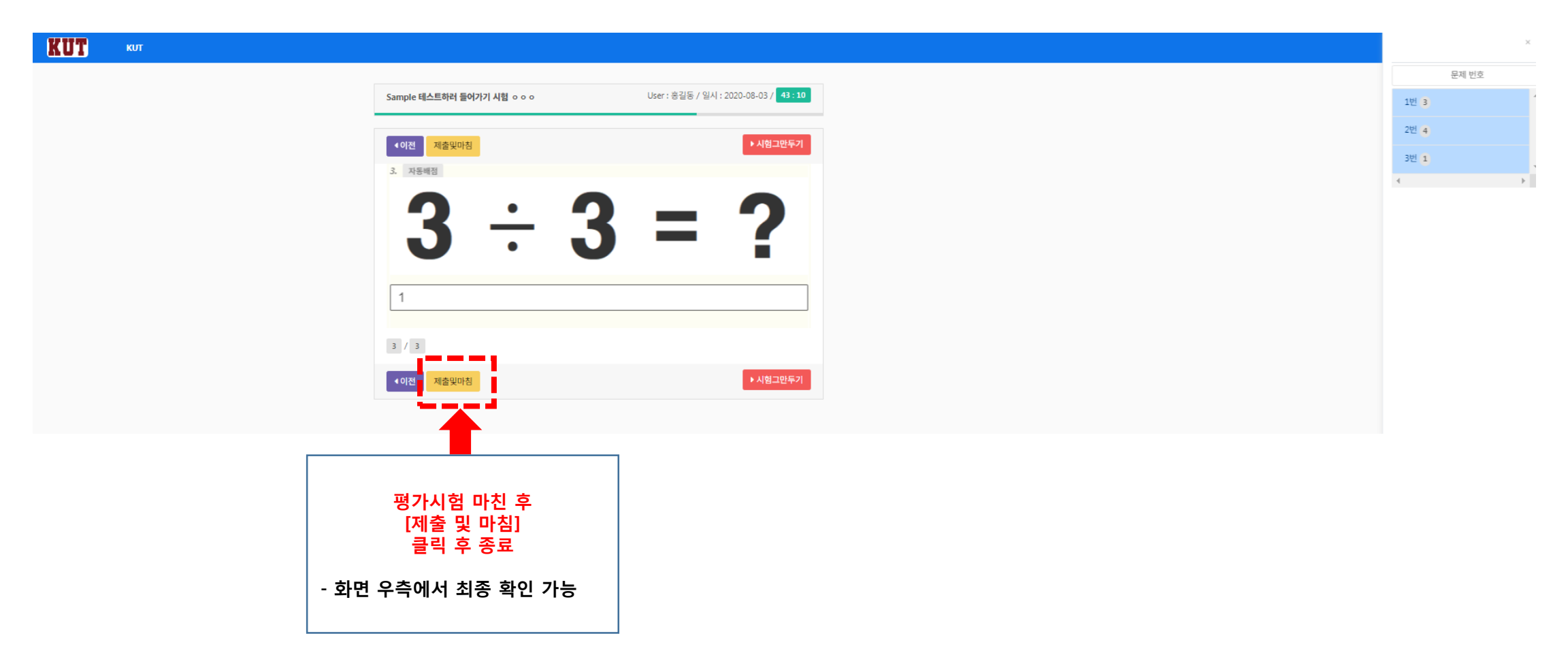

#### [제출 및 마침] 클릭 시 최종 "확인문구"가 상단에 뜸. "확인" 누르면 평가시험 최종 종료

| $\  \   \in \   \rightarrow \   G$ | goodmorningvoca.com/8443/quiz/do_exam/66 | 68458                                                                                                    |                                                | ର୍ 🖈 🔲 🛊 😰 : |
|------------------------------------|------------------------------------------|----------------------------------------------------------------------------------------------------|------------------------------------------------|--------------|
| KUT                                | кол                                      |                                                                                                    | www.goodmorningvoca.com:8443 내용:               | ×            |
|                                    |                                          |                                                                                                    | 재출하시겠습니까? 재효을 하시면 시험이 종료되며 더이상 수정미 불가<br>능합니다. | 운제 전호        |
|                                    |                                          | Sample 테스트까의 알어가기 시험 ㅎㅎㅎ                                                                                                    | 700 alto                                       | 10j a        |
|                                    |                                          | < 이전 제출입다점                                                                                                    |                                                | 211 4        |
|                                    |                                          | 3. 1/24/2                                                                                                    |                                                | 3년 1         |
|                                    |                                          | <b>n</b> . <b>n</b>                                                                                                    |                                                |              |
|                                    |                                          | 5 - 15                                                                                                    |                                                |              |
|                                    |                                          |                                                                                                    |                                                |              |
|                                    |                                          | 1                                                                                                    |                                                |              |
|                                    |                                          |                                                                                                    |                                                |              |
|                                    |                                          | 3/3                                                                                                    |                                                |              |
|                                    |                                          | < 이전 제술낮다 참                                                                                                    | * 48-28-71                                     |              |
|                                    |                                          | a second second s |                                                |              |
|                                    |                                          |                                                                                                    |                                                |              |
|                                    |                                          | г                                                                                                    |                                                |              |
|                                    |                                          |                                                                                                    | - 제출하시겠습니까? 제출을 하시면 시험이 종료되며 더이상 :             | 수정미 불가 📗     |
|                                    |                                          |                                                                                                    | South Link                                     |              |
|                                    |                                          |                                                                                                    |                                                |              |
|                                    |                                          |                                                                                                    |                                                |              |
|                                    |                                          |                                                                                                    | 20.01                                          | 취소           |
|                                    |                                          |                                                                                                    |                                                |              |
|                                    |                                          |                                                                                                    |                                                |              |

### 시험 중간에 포기 시 [시험 그만두기] 클릭 시 최종 "확인문구"가 상단에 뜸. "확인" 누르면 평가시험 중도 포기

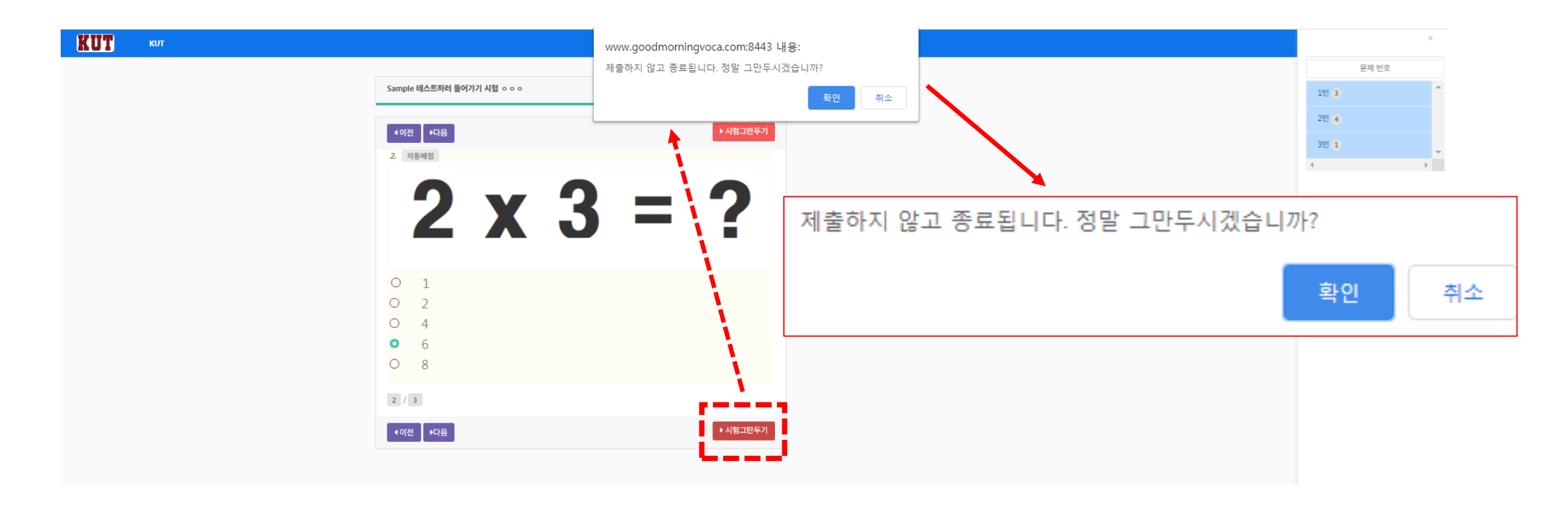

# 온라인 비대면 평가시험 [본 시험] 진행 안내

#### 온라인 비대면 [본 시험] 첫 화면에서 [수험번호]와 [이름(성명)] 입력 후 "Sign in" 클릭하면 자동 로그인

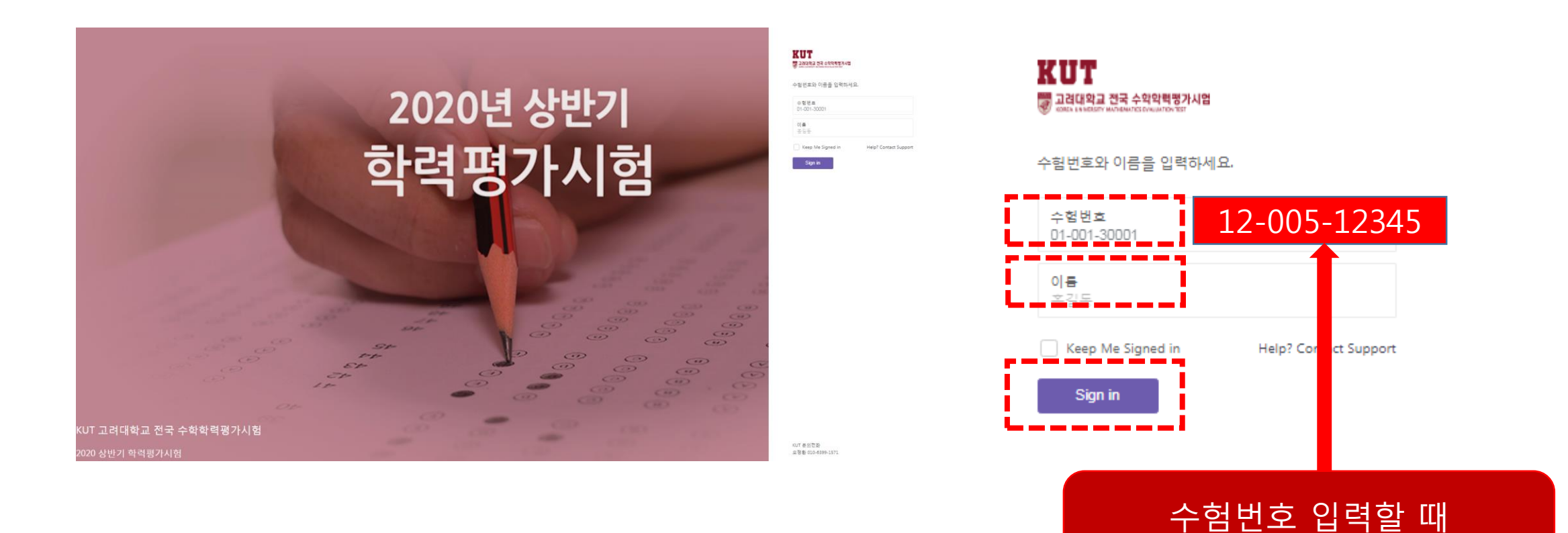

"-" 대쉬 기호를 꼭 넣어주세요

### "Sign in" 클릭하면 자동 로그인 후 [시험안내 관련사항] 페이지 뜸 "학생 개인정보와 학년 " 확인 후 [녹색 버튼] 클릭 시 시험 시작

| KUT KU Networks     |                                                                                                    |
|---------------------|----------------------------------------------------------------------------------------------------|
|                     | 수험생 이름 kut83<br><sup>KUT - 2020년 상반기 14년</sup><br>시험 결과는 : 2020년 8월 25일(화)에 http://www.kutest.co.kr에서 공개됩니다.                                |
| ✓  ✓                | 13:30 ~ 14:00 분부터 시작하여 60분간 응시 할 수 있습니다.<br>크롬(chrome)으로 접속 바랍니다.(IE, FF등 사용불가) (크롬 / chrome 다운로드 : https://www.google.com/intl/KO/chrome/) |
| KUT - 2020년 상반기 1학년 | 올바른 응시학년을 확인 바랍니다.<br>단안 제축을 완료한 경우 수정할 수 없습니다.                                                                                             |
|                     | 재응시는 불가능 합니다.                                                                                                    |
| 클릭시 "시험 시작"         | 지법 지역 00분이 지나는 지흥 동료입니다.<br>동시 사용자가 많아서 저장에 실패할 수도 있으니 꼭 제출 성공을 확인 바랍니다.                                                                    |
|                     | * 시험 당일 문의 사항<br>* 상황실 운영 시간 : 13:00 ~ 16:00<br>* 연락번호 : 010-6399-1571<br>* 이후 문의 사항 : 2valuation@naver.com                                 |

### [본 시험] 문제가 나옴. [샘플테스트] 기능 및 미리 해보기 경험으로 평가시험 완료해 주세요.

| KUT | KUT |                                                                                | ×     |
|-----|-----|--------------------------------------------------------------------------------|-------|
|     |     |                                                                                | 문제 번호 |
|     |     | KUT - 2020년 상반기 초등 1학년 시험 o o o         User : 응길동 / 일시 : 2020-08-03 / 59 : 50 | 1번 -  |
|     |     | ▲에전 ▶다음 ▶시험그만두기                                                                | 2번 -  |
|     |     | 1. 双卷峭图                                                                        | 3번 -  |
|     |     |                                                                                | 4번 -  |
|     |     |                                                                                | 5번 -  |
|     |     |                                                                                | 6번 -  |
|     |     | i i i i i i i i i i i i i i i i i i i                                          | 7번 -  |
|     |     |                                                                                | 8번 -  |
|     |     |                                                                                | 9번 -  |
|     |     | · 온 문제 · · · · · · · · · · · · · · · · · ·                                     | 10번 - |
|     |     | 나오느 공간                                                                         | 11번 - |
|     |     |                                                                                | 12번 - |
|     |     |                                                                                | 13번 - |
|     |     | i i i i i i i i i i i i i i i i i i i                                          | 14번 - |
|     |     |                                                                                | 15번 - |
|     |     |                                                                                | 16번 - |
|     |     | 1 / 25                                                                         | 17번 - |
|     |     | ◀이전 ▶다음                                                                        | 18번 - |
|     |     |                                                                                | 19번 - |

# 온라인 비대면 평가시험 [답안 유형] 미리보기

### [답안 체크] 유형-(1) 객관식

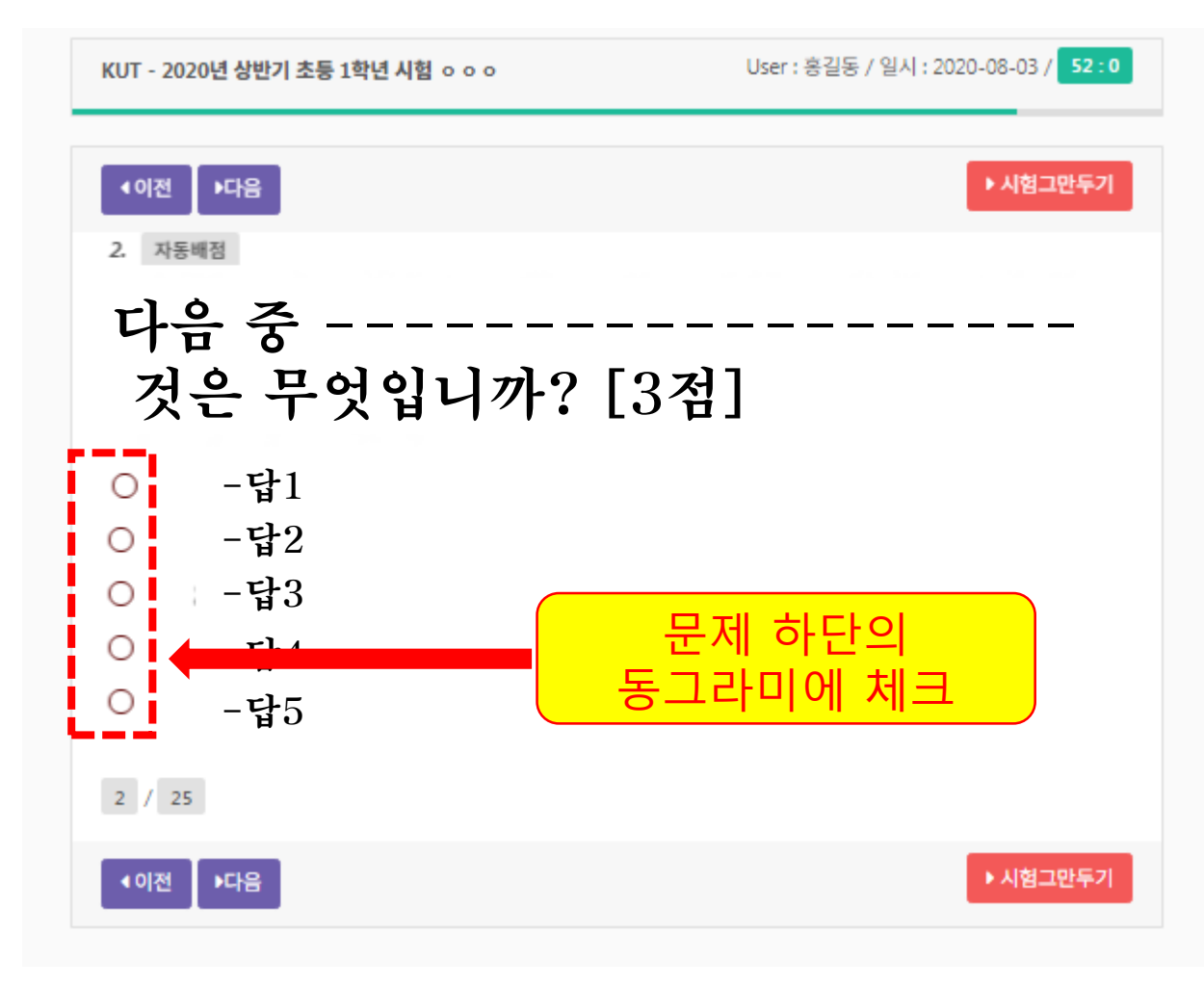

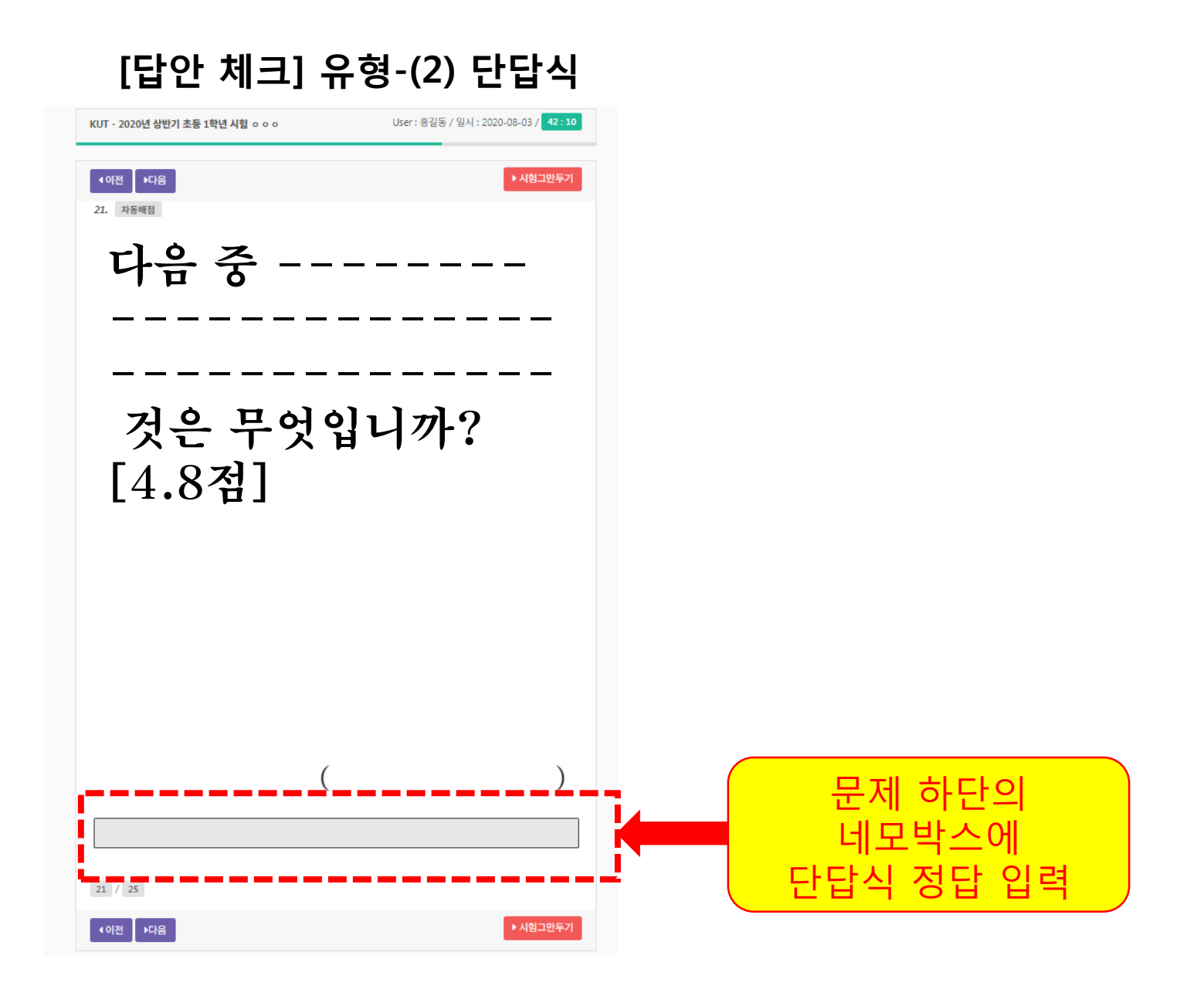